## でんさいサービスによる記録請求の手順

※1台のパソコンを使用して記録請求を行う場合の手順です。

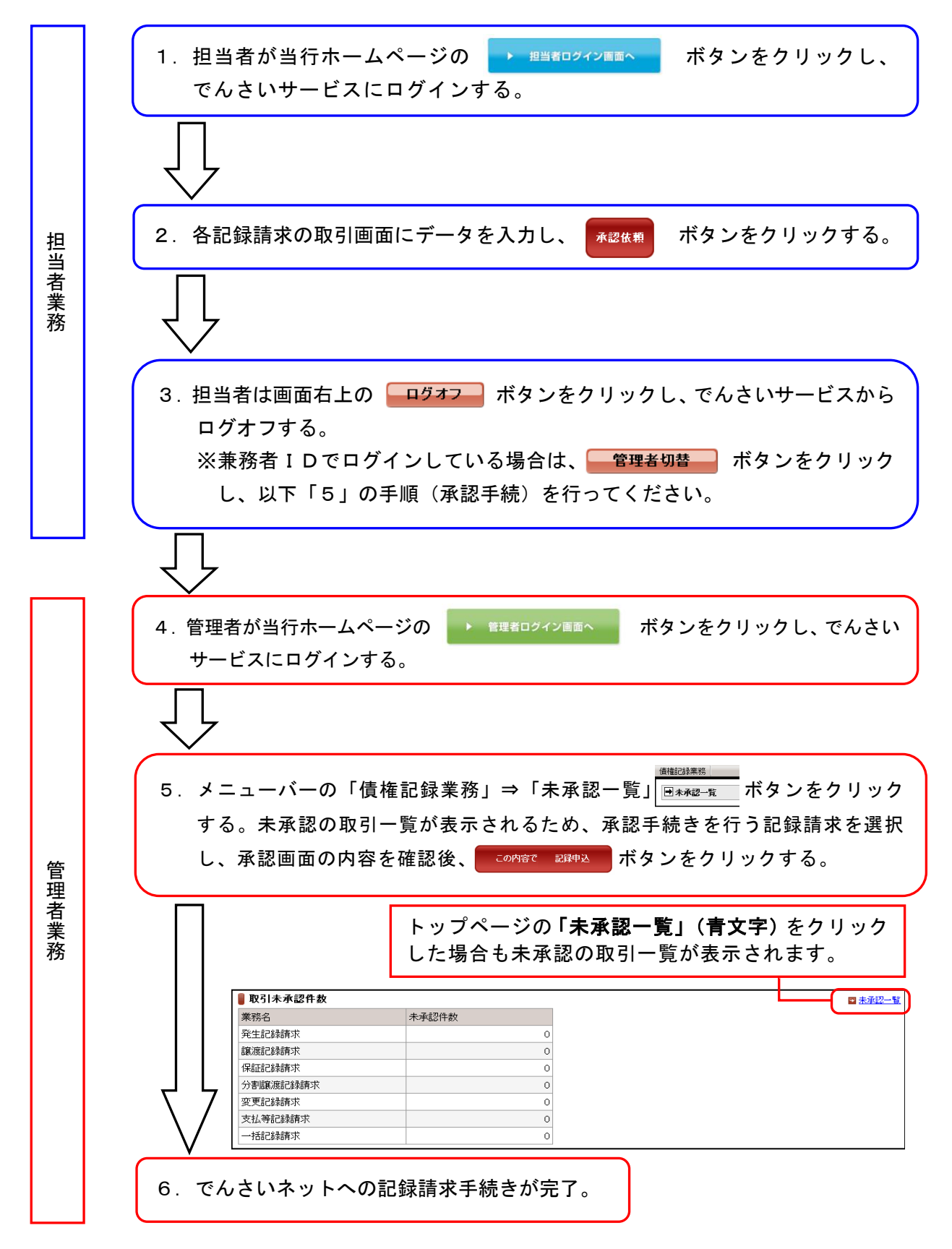